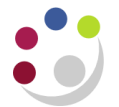

## BWC: Cancelling a purchase order line

This process can be carried out as long as the item has <u>not been</u> receipted or matched to an invoice. Contact the supplier, unless they contacted you, to advise that the product is not required and upon confirmation, cancel the line in UFS.

1. Click the Lines tab and in the Add Another list select Order and click Add.

|                                                                     | UNIV<br>CAN                                    | ERS<br>1BR                              | ITY C<br>IDG                 | Buyer<br>Category<br>Closed Date<br>Consumption Advice<br>Currency<br>Description<br>Document Status                                                                                                    |          |                                             |
|---------------------------------------------------------------------|------------------------------------------------|-----------------------------------------|------------------------------|----------------------------------------------------------------------------------------------------|----------|---------------------------------------------|
| equisitions                                                         | Orders                                         | Supplier                                | 's                           | Document Style                                                                                                    |          | 4                                           |
| rders<br>Indicates a pending change request                         |                                                |                                         |                              | Item<br>Item Revision<br>Line Number<br>Line Type                                                                                                    |          |                                             |
| Headers L                                                           | ines Sh                                        | ipments                                 | Distribution                 | Operating Unit                                                                                                    |          |                                             |
| Search                                                              |                                                |                                         |                              | Order                                                                                                    |          | 3                                           |
| ) Show table<br>Show table<br>Supplier<br>Buyer<br>Item<br>Category | data when<br>data when<br>is<br>is<br>is<br>is | all conditi<br>any condi<br>•<br>•<br>• | ons are met.<br>tion is met. | Order Date<br>Order Description<br>Source Document Line<br>Source Document Number<br>Source Document Type<br>Status<br>Supplier<br>Supplier<br>Supplier Item<br>Supplier Quote<br>Supplier Site<br>Transaction Reason | Add      |                                             |
| Export                                                              |                                                |                                         |                              | . ipprovide bare                                                                                                    |          |                                             |
| elect Order                                                         | rch conduct                                    | Suppl                                   | ier Line Item/               | Job Rev Description Catego                                                                                                    | ry Qty L | Unit Price Amount Curr Supplier Item Status |

- 2. Enter the **PO number** in the **Order** field and click **Go.** The lines of the PO will display.
- 3. Click the **Select** button for the line you wish to cancel.
- 4. In the Select Line drop down box select Cancel and click Go.

| Update Line                                      |                                                                                      |                                                                                                    |                                                                                                |                                                                                        |                                                                                                    |
|--------------------------------------------------|--------------------------------------------------------------------------------------|----------------------------------------------------------------------------------------------------|------------------------------------------------------------------------------------------------|----------------------------------------------------------------------------------------|----------------------------------------------------------------------------------------------------|
| Update Order                                     |                                                                                      | Line                                                                                                    | Item/Job Rev                                                                                   | / Description                                                                          | Categ                                                                                                    |
| Cancel                                           | <u>FIC UK</u>                                                                        | 1                                                                                                    |                                                                                                | Centrifuge Tube With Flat Top Cap Polypropylene 15Ml 8400 $\times$ G Max Corning       | LKCD                                                                                                    |
| Close for Actions Poplist<br>Close for Receiving | <u>с ик</u>                                                                          | 2                                                                                                    |                                                                                                | Microcentrifuge Tube Conical Polypropylene 1.5Ml Fisherbrand                           | LKCE                                                                                                    |
|                                                  | Cancel<br>Close<br>Close for Actions Poplist<br>Close for Receiving<br>Finally Close | Cancel<br>Close for Actions Poplist<br>Close for Actions Poplist<br>Close for Receiving<br>Finally Close | Cancel FIC UK 1<br>Close Close for Actions Poplist C UK 2<br>Close for Receiving Finally Close | Cancel IC UK 1<br>Close Close for Actions Poplist Close for Receiving<br>Finally Close | Cancel     I     Centrifuge Tube With Flat Top Cap Polypropylene 15Ml 8400 X G Max<br>Corning       Close     Close for Actions Poplist     2       Microcentrifuge Tube Conical Polypropylene 1.5Ml Fisherbrand       Close for Receiving       Finally Close |

5. A cancel line screen displays with a warning message advising that the action cannot be reversed.

| Orders >                                                                                           |                                        |                    |  |  |  |  |  |  |  |  |
|----------------------------------------------------------------------------------------------------|----------------------------------------|--------------------|--|--|--|--|--|--|--|--|
| Warning This action cannot be reversed. If you continue, you will not be able to modify this line. |                                        |                    |  |  |  |  |  |  |  |  |
| Cancel Line 1 (Standard Purchase Order 1739269)                                                    |                                        |                    |  |  |  |  |  |  |  |  |
| Operating Unit                                                                                     | Cambridge University                   | Bac <u>k</u> Apply |  |  |  |  |  |  |  |  |
| * Indicates required field                                                                         |                                        |                    |  |  |  |  |  |  |  |  |
| * GL Date                                                                                          | 11-Feb-2014                            |                    |  |  |  |  |  |  |  |  |
|                                                                                                    | (example: 27-Jan-2014)                 |                    |  |  |  |  |  |  |  |  |
|                                                                                                    | Use Document GL Date to Unreserve      |                    |  |  |  |  |  |  |  |  |
| Reason                                                                                             | supplier unable to provide item        | *                  |  |  |  |  |  |  |  |  |
|                                                                                                    |                                        | -                  |  |  |  |  |  |  |  |  |
| Note to Supplier                                                                                   | and the model at a second state the se |                    |  |  |  |  |  |  |  |  |
| Note to Supplier                                                                                   | supplier unable to provide item        | <u>^</u>           |  |  |  |  |  |  |  |  |
|                                                                                                    |                                        | ~                  |  |  |  |  |  |  |  |  |
| Communication Method                                                                               | None 🔻                                 |                    |  |  |  |  |  |  |  |  |
| Cancel Requisition                                                                                 | Yes 🔻                                  |                    |  |  |  |  |  |  |  |  |
|                                                                                                    |                                        | Back Apply         |  |  |  |  |  |  |  |  |

- 6. Complete the **Reason** and **Note to Supplier** field.
- 7. Marketplace Orders: the communication method will default in as **XML**, but amendments to Marketplace orders <u>will not</u> transmit directly to the supplier. The cancelled order must be reprinted and either scanned and emailed, or faxed to the supplier as confirmation.

Non-catalog orders: the communication method will default in as **None**. Amend to **Print** if need-be.

Email function is not yet active so please do not use.

- 8. The Cancel Requisition field defaults in as Yes, which should remain as this.
- 9. Click Apply.
- 10. The **Line** screen will display, the amount will be zero with a status of cancelled. Make note of the purchase order number and click on **Clear**.
- 11. Click on the Headers tab and enter the order number into the Order field and click Go.
- 12. The status of the order will be **Requires Reapproval**.
- 13. In the **Select Order** field ensure it states **Update** and click **Submit.** This will display the order on the screen.
- 14. Click on the **Submit** button regardless of your limit and this should submit your cancellation and update the status to **Approved.**
- 15. Re-print the order and send a copy to the supplier to confirm the cancellation. (Refer to separate detailed document)

If you re-queried the PO by clicking on the number, and then the Lines tab, you will see that the line quantity is zero as well as the amount. If you want to know why it was cancelled you can click on the details icon and if a note to the supplier was entered at the cancelled stage it would display in the Notes section on the screen.